## HOW TO DROP A CLASS FROM YOUR SCHEDULE DURING THE ADVERTISED DROP/ADD PERIOD

## For dates see the Academic Calendar for the active term

- 1. LOGIN TO RAIDERNET
- 2. SCROLL DOWN AND CLICK ON: STUDENT PROFILE (BIG RED BUTTON)
- 3. IN THE LEFT SIDEBAR CLICK REGISTRATION AND PLANNING

Registration and Planning

4. CLICK REGISTER FOR CLASSES

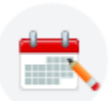

<u>Register for Classes</u> Search and register for your classes. You can also view and manage your schedule.

5. CHOOSE THE APPROPRIATE TERM

| Terms Open for Registration |   |   |
|-----------------------------|---|---|
| Select a term               | Ŧ | ] |
|                             |   | ~ |
| Continue                    |   |   |

6. WHEN YOUR SCHEDULE SCREEN OPENS, FIND YOUR CLASSES LISTED IN THE BOTTOM RIGHT SIDE OF THE SCREEN. DETERMINE WHICH CLASS YOU WISH TO DROP THEN CLICK THE ACTION BUTTON AT THE END OF THAT LINE, CLICK DROP, THEN SUBMIT. **DOUBLE CHECK TO ENSURE YOU ARE NOT DROPPING THE WRONG CLASS.** 

|                                                                                                  |                                                             |                             | * 🗵 Student      |
|--------------------------------------------------------------------------------------------------|-------------------------------------------------------------|-----------------------------|------------------|
| Student • Registration • Select a Term • Register for Classes                                    |                                                             |                             |                  |
| Register for Classes                                                                             |                                                             |                             |                  |
| Find Classes Enter CRNs Schedule and Options                                                     |                                                             |                             |                  |
| Enter Your Search Criteria O<br>Term: Spring Semester 2025                                       |                                                             |                             |                  |
| Subject                                                                                          |                                                             |                             |                  |
| Course Number                                                                                    |                                                             |                             |                  |
| Keyword                                                                                          |                                                             |                             |                  |
| Part Of Term                                                                                     |                                                             |                             |                  |
| Suarch Clear & Advanced Search                                                                   |                                                             |                             |                  |
| Sealur Sealur Paralica Sealur                                                                    |                                                             |                             |                  |
|                                                                                                  |                                                             |                             |                  |
| Schedule Schedule Details                                                                        | Summary                                                     |                             | Tuition and Fees |
| Class Schedule for Spring Semester 2025                                                          | Title Details                                               | Hour: CRN Schedule Type Sta | tus Action 🔅     |
| Sunday Monday Tuesday Wednesday Thursday Friday Saturday                                         | Callage Chamister I CHM 10450                               | 4 20249 Lactural ab Page    |                  |
| 11am General Bologe                                                                              | <ul> <li>College Chemistry I</li> <li>CHM 10450.</li> </ul> | 4 20246 Lecture/Lab //tey   | DROP COURSE V    |
|                                                                                                  | General Biology     BSC 1005,                               | 3 20330 Lecture Reg         | gistered Vone v  |
| 12pm                                                                                             | Painting II ART 2501C,                                      | 3 20589 Lecture/Lab Reg     | gistered None +  |
| 1pm Chemisity J Chemisity J                                                                      | Theatre Appreciation THE 2000, L                            | .02 3 20278 Lecture Res     | gistered None *  |
| 2pm                                                                                              | Total Hours   Registered: 16   Billing: 16   CE             | U: 0   Min: 0   Max: 18     |                  |
| Panels  Thrs://pis-stureg.mafsc.edu/StudentRegistrationSsb/classRegistration/classRegistration#t |                                                             |                             | Submit           |